## **DRIVER EXPIRY INSTRUCTIONS:**

## UPDATING DRIVER PROFILE WITH NEW DRIVER'S LICENSE AND INSURANCE DOCUMENTS

Drivers must do two things to help avoid liability issues for STARS.

- 1. Keep Driver's License and Insurance documents current and uploaded.
- Complete Liability Waiver Forms for each ride and submit them to Annie. (Leave on her porch at 498 North Wheeler Loop (community behind Ray's) or take a photo of the completed form and email it to <u>annie72sisters@gmail.com</u>)

Document updating procedures have changed slightly, but the basic concept is the same. **To update License/Insurance information follow these steps**:

- You will get an email from Spedsta telling you your documents will expire. See Example 1. If you
  do not update by your expiration (Expiry) date, Spedsta will change your status to "Not Valid"
  and you will no longer get daily ride email messages.
- 2. Open your Driver Dashboard.
- 3. Go to your Profile Page (Person icon on Navigation Bar)
- 4. Complete information about license/insurance on your profile page (License Number/Expiration Date and Insurance Liability Coverage/Insurance/Expiry Date are new fields) See Example 2.
- 5. Upload License/Insurance. Uploads work the same for both license and insurance. "Tap to upload Image or PDF" See Example 3. This action will place a file in your record that you may review by clicking on the link in the File Name Column. If you make a mistake, you can delete and do it again. Note: Some people have trouble with finding their files once they are on their computer. Recommend the following steps:
  - a. Take a photo of your document with your mobile phone and email it to an address you can access on your computer.
  - b. Save the photo file on your desktop. This is so it does not get lost in your files.
  - c. File>Save As>(where to save)>Navigate to Desktop>Save will put it where you can find it easily when uploading to Spedsta.
  - d. When uploading, select the file you want to upload from your computer (like the one you put on your Desktop), highlight it, and select OPEN.
- 6. **Save** by clicking the **UPDATE** button on your Profile Page. If you do not click UPDATE, your changes will not save.
- 7. Once completed, the Permissions Manager will get and email saying you have completed the task and you are marked as "Pending Review". **See Example 4**.
- 8. The Permissions Manager will review your profile and documents and once verified will set your permissions to "OK Valid". Once this happens you will resume getting daily email.

Note: View Status may have old documents there until June 2022.

It is not a difficult process, but we are glad to assist you with this at any time. You can reach the Permissions Manager by emailing Lauren at <u>Irbeyerinck@gmail.com</u> or Rennie Morrell at <u>rennie@starsride.org</u>.

## DRIVER EXPIRY INSTRUCTIONS: UPDATING DRIVER PROFILE WITH NEW DRIVER'S LICENSE AND INSURANCE DOCUMENTS

| Examp                                                                                                    | le 1                                                                                                    |                                                                                                    |                          |                    |
|----------------------------------------------------------------------------------------------------|----------------------------------------------------------------------------------------------------|----------------------------------------------------------------------------------------------------|--------------------------|--------------------|
| Hi RENNIE MORR<br>Yaur license or ins<br>INSURANCE EXPI<br>Cheers,                                                                                                    | Expiry Info messa<br>ELL,<br>urance is expiring within next 7 days. Plea<br>RES ON: Wed Dec 22 2021 00:00:00 GM                                         | Ige from Sisters Transportation and Ride Share STARS<br>Ise upload new documents to keep your driving status active.<br>IT+0000 (UTC) |                          |                    |
| The Spedsta Team                                                                                                    |                                                                                                    |                                                                                                    |                          |                    |
| Examp                                                                                                    | ble 2                                                                                                    |                                                                                                    |                          |                    |
| Drivers License Number:<br>Drivers License Expiry Dat<br>Driver License Status: OK<br>(Admin checked driver license: Sat Ja<br>Insurance coverage liabilit<br>Insurance Expiry Date: We<br>Insurance Status OK Valic<br>(Admin checked insurance on: Sat Ja<br>Update | 9702548<br>e: [Fri Apr 13 2029<br>Valid ~<br>un 1 2022 205pm)<br>y(10000<br>dd Jun 22 2022<br>d ~<br>n 1 2022 205pm)<br>le 3                            |                                                                                                    |                          | Cancel             |
| Drivers License                                                                                                    | Upload                                                                                                    |                                                                                                    |                          |                    |
| VIEW Status<br>Drag and drop fi<br>Tap to uploa<br>Max upload is 1M                                                                                                    | les HERE<br>d Image or PDF                                                                                                    |                                                                                                    |                          |                    |
|                                                                                                    |                                                                                                    |                                                                                                    | Search                   | Q -                |
| Record ID                                                                                                    | Time Uploaded                                                                                                    | File Name (tap to download)                                                                                                    |                          | Delete             |
| 42                                                                                                    | Sat Jan 1 2022 2:25pm                                                                                                    | 47-3696-2021-12-31T03-28-46-14511612046494-RenInsu                                                                                    | <u>irance (4).png</u>    | Delete             |
| HI SISTERS TRANS<br>The following profile<br>New insurance of<br>Contact Information                                                                                                    | **Driver has now been<br>PORTATION AND RIDE SHARE ST<br>information has changed:<br>focument has been uploaded<br>for the member:<br>dependitional erem | n set to pending status. Broadcast emails to drive<br>TARS,<br>I.                                                                     | r will not be sent until | set to OK valid ** |

1/18/2022

Cheers, The Spedsta Team